## INSTALLATION STEPS

1. Open "My Computer"

2. Type the following network address in the address bar of "My Computer" \\172.16.200.35\Software\ADAPT

3. First go to "Setup\_Builder\_build1-2018\_64bit" folder in "ADAPT" folder

4. Run "Builder2018\_b1\_x64\_032819 1.0.0.6152.exe"

5. Second go to "Setup\_ABI\_2019" folder in "ADAPT" folder

6. Run "Setup\_ABI\_x64\_2019\_011619 1.0.0.1898.exe"

7. Third go to "Setup\_PTRC\_2018\_build\_0" folder in "ADAPT" folder

8. Run "Setup\_PT\_2018\_110118.exe"

9. After completing above installations delete "tool" folder in the following path "C:\Program Files (x86)\ADAPT"

10. Then install ADAPT Licensing Utilities in the "ADAPT-Licensing-Utilities" folder

11. After that open your system default web browser and the following address "http://localhost:1947"

Following webpage will appear http://localhost:1947/\_int\_/ACC\_help\_index.html showing "gemalto Sentinel Admin Control Center"

12. Click "Configuration" link on the left hand side of the page. Then click "Access to Remote License Manager" tab.

13. Here you are required to check "Aggressive Search for Remote Licenses"

14. In the next step, in the "Remote License Search Parameters" text box, type 172.16.200.35 on the first line

Press "Enter". Then type 255.255.255.0 in the second line of the text box. Press "Submit". Now you can close the web browser.

15. Your ADAPT application has been installed successfully.

16. You can now run the ADAPT Builder application by double clicking the Desktop icon.